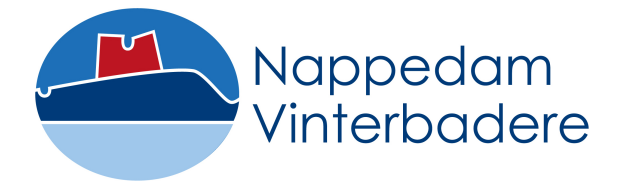

## **VEJLEDNING I BRUG AF BOOKINGSYSTEMET**

### INDLEDNING

Baseret på erfaringerne fra Corona-nedlukningen har bestyrelsen oprettet det bookingsystem, som du finder på hjemmesiden **BOOKING AF SAUNATID.** 

Så, inden du kører ned til saunaen, skal du sikre dig, at du har booket tid til saunabadningen.

### Begrænsninger

For at vi alle kan trives på lige vilkår, er der et par begrænsninger i brugen af saunaen, som alle skal respektere:

- Der må der højst være 10 personer i saunaen samtidig.
- Du må og kan højst booke 4 tider ad gangen.
- Medlemmer kan booke tider 14 dage frem.

Eventuelt konstateret misbrug vil i første omgang blive påtalt.

Ved gentagende tilfælde vil Administrator blokkere for vedkommendes mulighed for at booke tider.

| Besøgsadresse         | 2:                            | Bank:   | Rønde Sparekasse | Post-              |
|-----------------------|-------------------------------|---------|------------------|--------------------|
| Nappedam Lystbådehavn |                               | Konto:  | 9354 427387      | adresse:           |
| Molsvej 33            |                               | Cvr-nr: | 39284464         | Hans Mün-<br>ter   |
| 8410 Rønde            |                               |         |                  | Korupskov-         |
| <b>()</b> :           | www.nappedam-vinterbadere.dk  |         |                  | vej 13             |
| @:                    | info@nappedam-vinterbadere.dk |         |                  | 8550 Ryom-<br>gård |
|                       |                               |         |                  | 2010 9089          |
|                       |                               |         |                  |                    |
|                       |                               |         |                  | Vejledning I       |
|                       |                               |         |                  | BRUG AF            |
|                       |                               |         |                  | BOOKINGSY          |
|                       |                               |         |                  | STEMET.doc         |

х

### BOOKING

Dis al dis au

På hjemmesiden (**BOOKING AF SAUNATID**) finder du ud over denne vejledning selve booking-kalenderen. Det er der, du booker din tid.

Kalenderen viser:

- Dato med de tider, der er relevante for netop denne dag.
- Typen af saunatider. Disse er opdelt i tre kategorier:
  - o Alle
    - Her kan BÅDE medlemmer OG månedsbadere booke tid.
    - For medlemmer
      - Her er det alene medlemmer, der kan booke tid.
    - Selvtænding Her er det alene medlemmer, der kan booke tid. Det er kun her, der må medbringes gæster.
- Om der er ledig tid i den enkelte kategori.
- Tallene med skråstreg (f.eks. 8/12) angiver, at der er 8 ledige tider endnu af i alt 12 mulige.

For at foretage en booking gør du følgende:

| Sandag d. 04-10-2020 |                              |       |         |      |
|----------------------|------------------------------|-------|---------|------|
| 07:00 - 18:00        | Klik nå BOOK-knappen for det | Ledig | 44 / 44 | Book |
| 18:00 - 21:00        | tidsrum, du ønsker at bade   | Ledig | 12 / 12 |      |
| Mandag d. 05-10-2020 |                              |       |         |      |
| 06:00 - 07:00        | Selvtænding                  | Ledig | 4 / 4   | Book |
| 07:00 - 12:00        | Alle                         | Ledig | 20 / 20 | Book |

En ny CONVENTUS-side åbner sig i et nyt faneblad.

| Nappedam Vinterbadere<br>Korupskovvej 13<br>8550 Ryomgård<br>Tif: 23261352<br>CVR: 39284464<br>Sauna<br>kl. 18:00 - 19:00 | Klik på Log ind-knappen | Log      | ind<br>Søndag, d. 04-10-20<br>Book |
|----------------------------------------------------------------------------------------------------|-------------------------|----------|------------------------------------|
| Fri: 4                                                                                                    | Optaget: 0              | Total: 4 | Venteliste: 0                      |

| Log ind        | Indtast dit telefonnummer.<br>Adgangskoden genereres auto- |   |
|----------------|------------------------------------------------------------|---|
| Log ind med:   | matisk.                                                    | T |
| Mobil O E-mail | Klik på Log ind                                            |   |
| Mobil:         |                                                            | J |
| Adgangskode:   |                                                            |   |
|                |                                                            |   |
| Log ind        | Glemt adgangskode?                                         |   |

# TIPS: Forbliv logget ind, så sparer du denne del af processen næste gang, du skal booke en tid.

Når du er logget ind, vil dit navn stå øverst til højre sammen med to knapper: "Logud" og "Mine bookinger".

Du kommer nu ind på en time-kalender for det valgte tidsrum. Her kan du så i detaljer se, i hvilke timer, der er ledig plads.

| Nappedam Vinterbadere<br>Korupskovvej 13<br>8550 Ryomgård<br>Tif.: 23261352<br>CVR: 39284464             |                                        | Logud Hans Münter<br>Korupsskovvej 13<br>8550 Ryomgård<br>27-07-1956 |                                        |
|----------------------------------------------------------------------------------------------------|----------------------------------------|----------------------------------------------------------------------|----------------------------------------|
| Kl. 18:00 - 19:00                                                                                        | Klik på Book-knap<br>du ønsker at book | pen for den tid,<br>.e.                                              | Søndag, d. 04-1<br>Bo<br>Venteliste: 0 |
| kl. 19:00 - 20:00<br>Booking<br>Ressource: ▲ Sauna<br>Dato: 04-10-20<br>Tidspunkt: 19:00 - 20:00<br>Book | Klik på Book                           | -knappen                                                             | Во                                     |

Tillykke.

Du er nu booket til pågældende time.

Dette fremgår af timekalenderen med teksten: Du har booket denne tid.

Evt. sammen med op til 3 andre medlemmer eller månedsbadere.

| kl. 19:00 - 20:00 | Du har booket denne tid |            |          |  |  |
|-------------------|-------------------------|------------|----------|--|--|
|                   | Fri: 3                  | Optaget: 1 | Total: 4 |  |  |
| Hans Münter       |                         |            |          |  |  |

Du vil modtage en mail med din(e) bookede tider.

Du kan HØJST BOOKE 4 TIDER.

Systemet gør dig opmærksom på, hvis du prøver at booke 5. tid.

Hvis din ønskede tid er fuldt booket, kan du skrive dig på venteliste. Du skal selv holde øje med, om der bliver plads.

## Annullering/sletning af en booking

Klik på en BOOK-knap. Hvilken er egentlig ligegyldig, da du "bare" skal logge ind.

En ny CONVENTUS-side åbner sig i et nyt faneblad.

Har du været logget ud, bliver du bedt om at logge ind. Følg ovenstående vejledning, hvis du skal logge ind igen. Ellers:

| ▲ Sauna<br>02-11-2021 kl. 06:00 - 07:00 |            | Klik på dit navn | ans Münter    |
|-----------------------------------------|------------|------------------|---------------|
| 06:00 - 07:00                           |            |                  | Book          |
| Fri: 10                                 | Optaget: 0 | Total: 10        | Venteliste: 0 |

#### Nu fremkommer et nyt dialogvindue:

|              |                               |                            | _ |
|--------------|-------------------------------|----------------------------|---|
| ld:          | 3862497                       | Klik på Bookinger-knappen. |   |
| Type:        | Medlem                        |                            |   |
| Køn:         | Mand                          |                            |   |
| Navn:        | Hans Münter                   |                            |   |
| Land:        | 🚼 Danmark                     |                            |   |
| Adresse1:    | Korupskovvej 13               |                            |   |
| Adresse2:    | Koruplund Vingård             |                            |   |
| Postnr.:     | 8550 Ryomgård                 |                            |   |
| Kommune:     | Syddjurs                      |                            |   |
| Mobil:       | <b>12</b> +45 <b>20109089</b> |                            |   |
| Fastnet      | +45 20109089                  |                            |   |
| tlf.:        |                               |                            |   |
| E-mail:      | koruplund@gmail.c             | om                         |   |
| Fødselsdato: | 27-07-1956                    |                            |   |
| Skift profil | () Bookinger                  | C+ Log ud                  |   |
|              |                               |                            |   |

Dette åbner et nyt dialogvindue med de op til fire tider, du har booket.

| K Hans Münter                     |           |                                       |       |
|-----------------------------------|-----------|---------------------------------------|-------|
| Tid                               | Ressource | Klik på den tid, du ønsker at slette. | Titel |
| Slet 28-10-2021 kl. 07:00 - 08:00 | A Sauna   |                                       | Åben  |
| Slet 02-11-2021 kl. 08:00 - 09:00 | 🕈 Sauna   |                                       | Åben  |
| Slet 05-11-2021 kl. 15:00 - 16:00 | 🕈 Sauna   |                                       | Åben  |

#### Igen åbnes et dialogvindue:

| <    | L Hans Münter  | Er du sikker på | , at du vil slette bookingen? | Klik "Ja" | Nei |
|------|----------------|-----------------|-------------------------------|-----------|-----|
| Slet | 28-10-2021 kl. |                 |                               |           |     |
| Slet | 02-11-2021 kl. | 08:00 - 09:00   | <b>↑</b> Sauna                |           |     |
|      |                |                 |                               |           |     |

# Din profil er nu opdateret, og din booking er slette, så tiden kan anvendes af et andet medlem

| <    | L Hans Münter                |           |       |
|------|------------------------------|-----------|-------|
|      | Tid                          | Ressource | Titel |
| Slet | 02-11-2021 kl. 08:00 - 09:00 | ♠ Sauna   | Åben  |
| Slet | 05-11-2021 kl. 15:00 - 16:00 | ✿ Sauna   | Åben  |